# LIVE ZOOM IN CANVAS:

Zoom has recently been added as an approved University web conferencing tool. Here are the basics of getting it set up.

Activate Zoom in your Course

• Navigate to the course you'd like to set up your zoom meeting in. Click the "Settings" tab, then click Navigation.

NOTE: You will need to go through this process for each course you teach in order to have the Zoom link available to you and your students in that course.

| ome                                                                               |                                                                                             | Course Details Sections Navigation A                                                                                                    | Apps Feature   | re Optio |
|-----------------------------------------------------------------------------------|---------------------------------------------------------------------------------------------|----------------------------------------------------------------------------------------------------|----------------|----------|
| nnouncement                                                                       | S                                                                                           |                                                                                                    |                |          |
| lodules                                                                           |                                                                                             | Drag and drop items to reorder them in the course nav                                                                                                    | its tion. 2    |          |
| oom                                                                               |                                                                                             | Home                                                                                                    |                |          |
| yllabus                                                                           | Ø                                                                                           | Announcements                                                                                                    | :              |          |
| ades                                                                              | Ø                                                                                           | Modules                                                                                                    | :              |          |
| loc                                                                               | a.                                                                                          |                                                                                                    |                |          |
| ssignments                                                                        | Ø                                                                                           | Drag items here to hide them from students.<br>Disabling most pages will cause students who visit those pages to be<br>the course home page.                                                                                                    | eredirected to |          |
| ssignments                                                                        | Ø<br>Ø<br>Ø                                                                                 | Drag items here to hide them from students.<br>Disabling most pages will cause students who visit those pages to be<br>the course home page.<br>My Media<br>Page disabled, won't appear in navigation                                                                                                    | redirected to  |          |
| es<br>ssignments<br>scussions<br>cople                                            | I<br>I<br>I<br>I<br>I<br>I<br>I<br>I<br>I<br>I<br>I<br>I<br>I<br>I<br>I<br>I<br>I<br>I<br>I | Drag items here to hide them from students.<br>Disabling most pages will cause students who visit those pages to be<br>the course home page.<br>My Media<br>Page disabled, won't appear in navigation<br>ConexED<br>Page disabled, won't appear in navigation                                                                                                    | eredirected to |          |
| signments<br>scussions<br>ople<br>ges<br>utcomes                                  | ®<br>Ø<br>Ø<br>Ø                                                                            | Drag items here to hide them from students.<br>Disabling most pages will cause students who visit those pages to be<br>the course home page.<br>My Media<br>Page disabled, won't appear in navigation<br>ConexED<br>Page disabled, won't appear in navigation<br>Chat<br>Page disabled, won't appear in navigation                                                                                                    | eredirected to |          |
| issignments<br>iscussions<br>cople<br>ages<br>utcomes<br>uizzes                   | ®<br>Ø<br>Ø<br>Ø                                                                            | Drag items here to hide them from students.<br>Disabling most pages will cause students who visit those pages to be<br>the course home page.<br>My Media<br>Page disabled, won't appear in navigation<br>ConexED<br>Page disabled, won't appear in navigation<br>Chat<br>Page disabled, won't appear in navigation<br>Syllabus<br>Page disabled, will redirect to course home page                                                                                                    | eredirected to |          |
| signments<br>scussions<br>ople<br>ges<br>itcomes<br>iizzes<br>Ilaboratic          | 90<br>90<br>90<br>90<br>90<br>90<br>90<br>90                                                | Drag items here to hide them from students.<br>Disabling most pages will cause students who visit those pages to be<br>the course home page.<br>My Media<br>Page disabled, won't appear in navigation<br>ConexED<br>Page disabled, won't appear in navigation<br>Chat<br>Page disabled, won't appear in navigation<br>Syllabus<br>Page disabled, will redirect to course home page<br>Grades<br>This page can't be disabled, only hidden                                                         | eredirected to |          |
| es<br>ssignments<br>scussions<br>cople<br>ges<br>utcomes<br>uizzes<br>pllaboratic | 90<br>90<br>90<br>90<br>90<br>90                                                            | Drag items here to hide them from students.<br>Disabling most pages will cause students who visit those pages to be<br>the course home page.<br>My Media<br>Page disabled, won't appear in navigation<br>ConexED<br>Page disabled, won't appear in navigation<br>Chat<br>Page disabled, won't appear in navigation<br>Syllabus<br>Page disabled, will redirect to course home page<br>Grades<br>This page can't be disabled, only hidden<br>Cengage<br>Page disabled, won't appear in navigation | eredirected to |          |

- Scroll down to the bottom and find Zoom in the list.
- Select the three dots to the right of Zoom and select "Enable." This will move Zoom to the top of the page.
- Scroll back to the bottom and click "Save"

NOTE: If you forget to click save this change will NOT take effect.

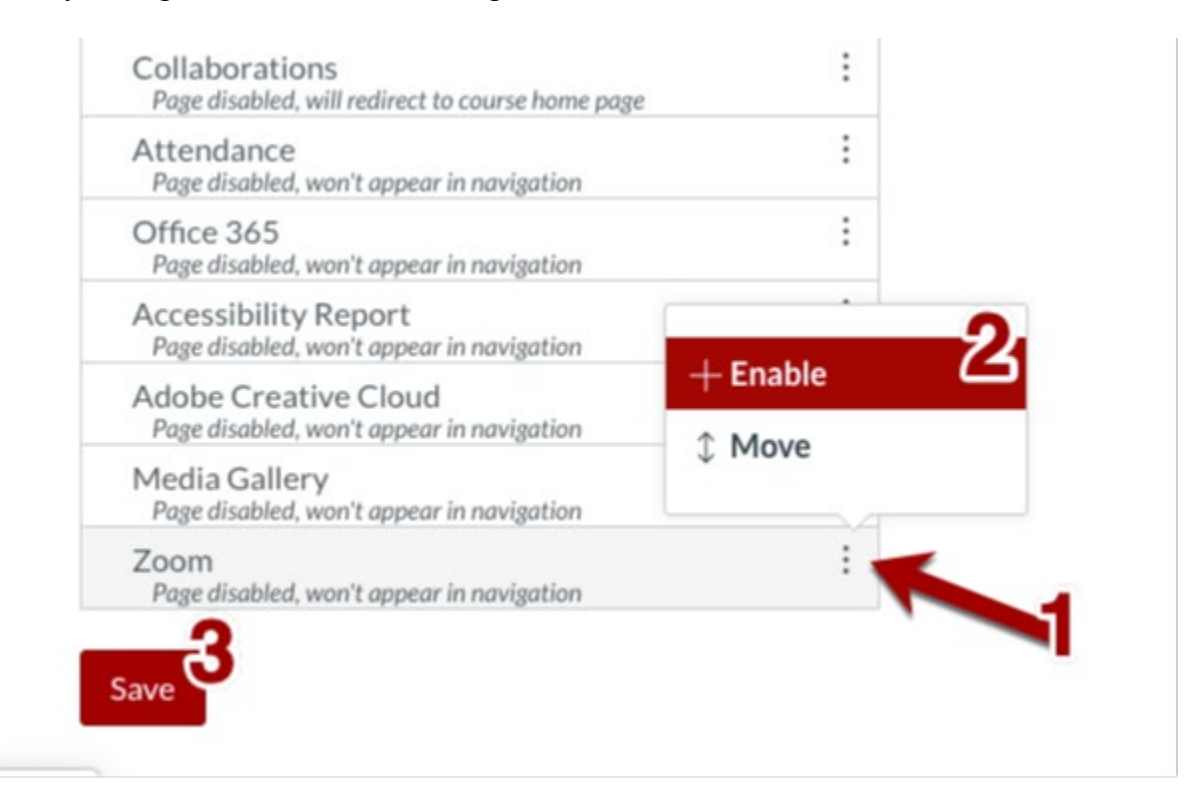

#### Find Zoom in the course navigation and select it.

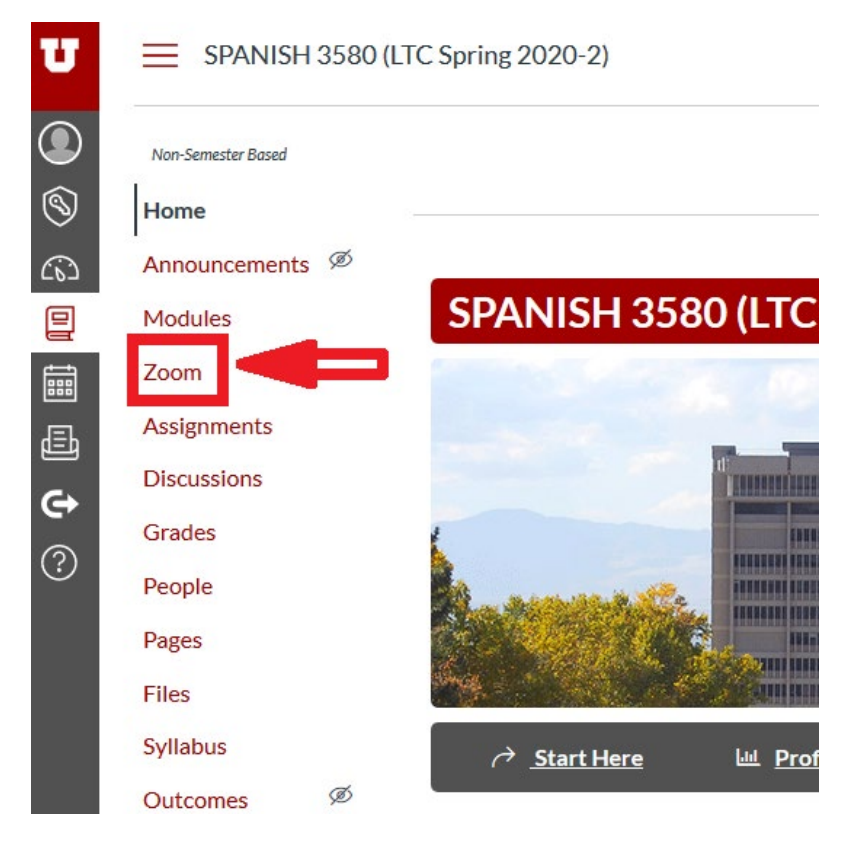

1. You may see this screen. If you do, click "Authorize".

| Zoom LTI Pro<br>Zoom LTI Pro is requesting access to your account.                         |   |
|--------------------------------------------------------------------------------------------|---|
| Zoom LTI Pro is requesting access to your account.                                         |   |
|                                                                                            |   |
| You are authorizing this app as MICAH MURDOCK.<br>Your email address is u6028013@utah.edu. |   |
| Cancel                                                                                     |   |
| Authorize                                                                                  | _ |

\*\* The first time you click the Zoom link it may ask you to login with your University of Utah credentials.

| uNID: (e.g. u8675309) |                       |
|-----------------------|-----------------------|
|                       | Forgot your uNID?     |
| Password:             |                       |
|                       | Eorgot your password? |
| LOGIN                 |                       |

NOTE: If you have previously set up an account with zoom through the University of Utah, you may need to navigate to the zoom website (outside of Canvas) and log out of that account, then follow these steps again to connect your unID to the Institutional Zoom account.

Once you logged in, you will see four tabs, a "scheduled a new meeting, a start and a delete" buttons. Here is a brief break down of each:

- 1. Upcoming Meetings list of all scheduled meetings.
- 2. Previous Meetings list of all previously help meetings
- 3. Personal Meeting Room Where to go to find and copy your Zoom URL
- 4. Cloud Recordings Listing of all recordings from previous web conferences
- 5. Schedule a New Meeting Click this button to schedule a new meeting
- 6. Click here to start scheduled meeting
- 7. Click here to delete a scheduled meeting

| U          |                    | 3580 (LTC Sprir | ng 2020-2) > SPANISH 3580 (L         | TC Spring 2020-2)                                |                     |                        |        |
|------------|--------------------|-----------------|--------------------------------------|--------------------------------------------------|---------------------|------------------------|--------|
|            | Non-Semester Based |                 | zoom                                 |                                                  | -                   | 5                      |        |
| 8          | Home               |                 | Your current Time Zone is (GMT-06:00 | ) Mountain Time (US and Canada). 🖉 🛛 All My Zoom | Meetings/Recordings | Schedule a New Meeting | g E    |
| Co)        | Announcements      | Ø               |                                      | 2 3                                              | 4                   |                        |        |
| 밑          | Modules            |                 | Upcoming Meetings Previo             | us Meetings Personal Meeting Room Cl             | oud Recordings      |                        |        |
|            | Zoom               |                 | Show my course meetings only         |                                                  |                     |                        |        |
| <br>       | Assignments        |                 | Show my course meetings only         |                                                  |                     |                        |        |
|            | Discussions        |                 | Start Time                           | Торіс                                            | Meeting ID          | 6                      | 7      |
| C<br>S     | Grades             |                 | Mon. Apr 13 (Recurring)              |                                                  | _                   |                        |        |
| $\bigcirc$ | People             |                 | 8:30 AM                              | SPANISH 3580 (LTC Spring 2020-2) Meeting 1       | 192-200-380         | Start                  | Delete |
|            | Pages              |                 | Tuo Apr 14 (Docurring)               |                                                  |                     |                        |        |
|            | Files              |                 | 8:30 AM                              | SPANISH 3580 (LTC Spring 2020-2) Meeting 1       | 192-200-380         |                        | Delete |
|            | Syllabus           |                 |                                      |                                                  |                     |                        |        |
|            | Outcomes           | Ø               | 8:30 AM                              | SPANISH 3580 (LTC Spring 2020-2) Meeting 1       | 192-200-380         |                        | Delete |
|            | Quizzes            |                 | The 40 (December)                    |                                                  |                     |                        |        |
|            | Collaborations     |                 | 8:30 AM                              | SPANISH 3580 (LTC Spring 2020-2) Meeting 1       | 192-200-380         |                        | Delete |
|            | <b>O 1</b>         |                 |                                      |                                                  |                     |                        |        |

### SCHEDULING A MEETING IN ZOOM:

- 1. Click the "Schedule a Meeting" button
- 2. Fill in a title and description
- 3. Choose a date, time, and duration
- 4. Mark the "Recurring meeting" box (If applicable)
- 5. Make note of the meeting password
- 6. Review the remaining settings and make any changes if needed
- 7. Click Save

#### **CREATING BREAKOUT ROOMS:**

- 1. Start an instant or scheduled meeting.
- 2. Click Breakout Rooms

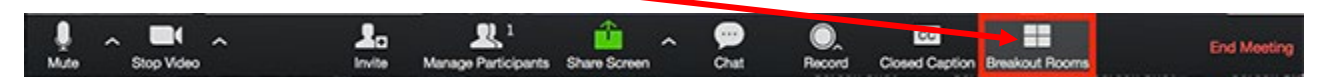

- 3. Select the number of rooms you would like to create, and how you would like to assign your participants to those rooms:
  - **Automatically**: Let Zoom split your participants up evenly into each of the rooms.
  - Manually: Choose which participants you would like in each room.
- 4. Click Create Breakout Rooms.

| Assign 1 participants into 1 🗘 Rooms:             |
|---------------------------------------------------|
| Automatically  Manually                           |
|                                                   |
| 1 participants per room                           |
| Create Rooms                                      |
| Your rooms will be created, but will not start au |

5. Your rooms will be created, but will not start automatically. You can manage the rooms prior to starting them by following the instructions below.

Note: You can also <u>pre-assign participants to breakout rooms</u> when you schedule the meeting instead of managing them during the meeting.

## **OPTIONS FOR BREAKOUT ROOMS:**

1. After creating the breakout rooms, click **Options** to view additional Breakout Rooms options.

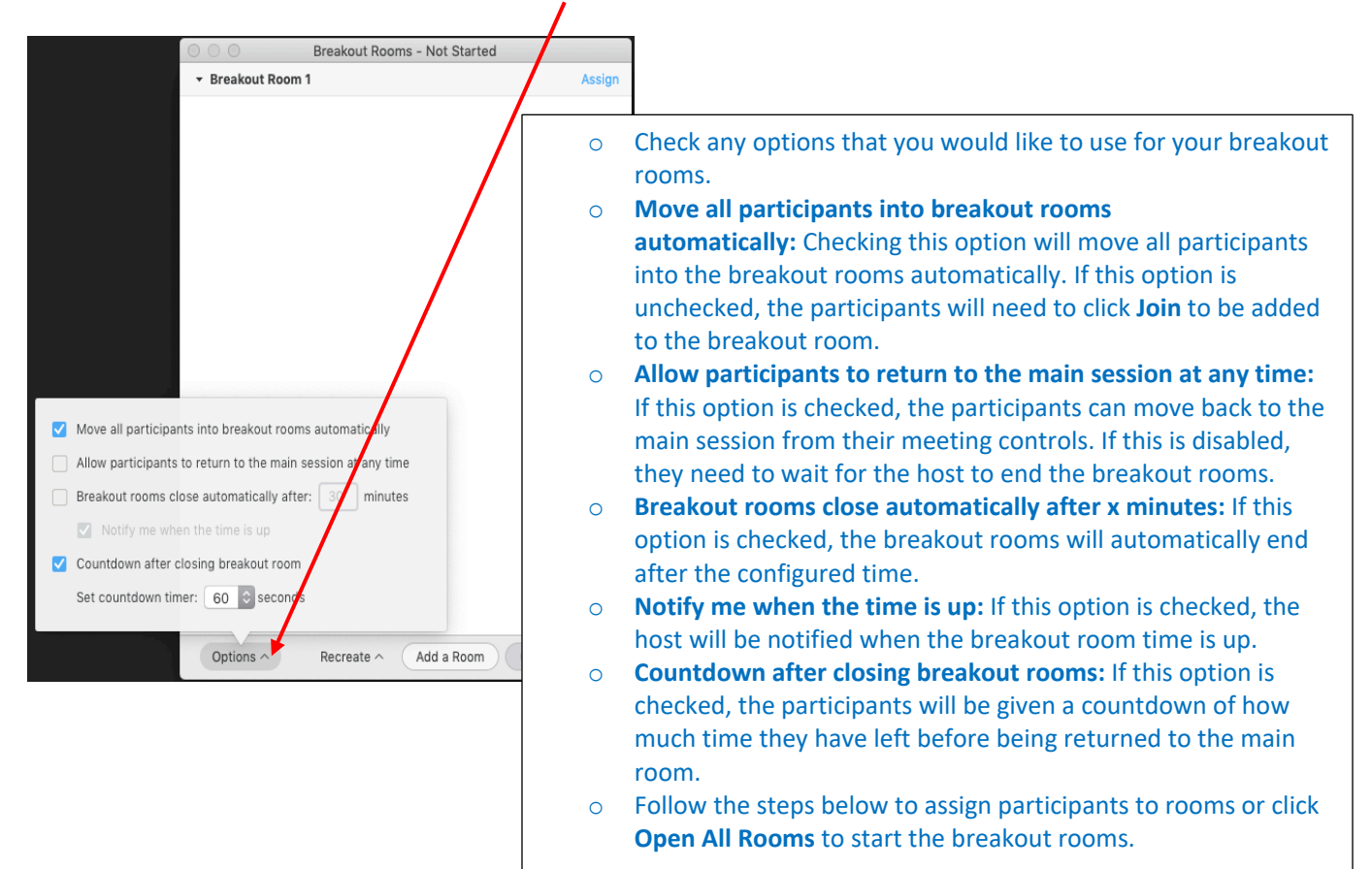